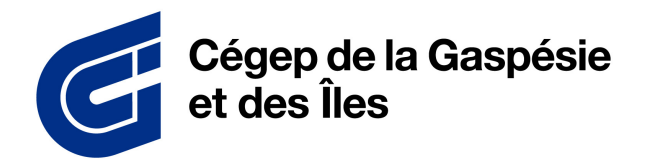

DIRECTION DES RESSOURCES INFORMATIONNELLES

| ÉTAPE 1                                                                                                    | ÉTAPE 2                                                                                                    |
|----------------------------------------------------------------------------------------------------|----------------------------------------------------------------------------------------------------|
| Validation en 2 étapes ×                                                                                                    | Connivex Mobile X                                                                                                    |
| Validation en 2 étapes<br>Vous devez mettre en place la validation d'identité en 2 étapes pour<br>votre compte utilisateur.                                                                                                    | Omnivox Mobile<br>Lutilisation de l'application Omnivox Mobile est fortement recommandée.<br>Pour installer l'application Omnivox Mobile sur votre appareil et l'utiliser pour valider votre<br>identité, appuyer sur un des boutons ci-dessous. |
| La validation en 2 étapes consiste à fournir deux types d'informations<br>pour confirmer votre identité. Après avoir entré votre identifiant et votre<br>mot de passe, un code de sécurité à usage unique vous sera envoyé.<br>Vous devrez entrer ensuite ce code pour vous connecter à votre<br>compte. | Nouvel appareil Apple (iPad ou iPhone)                                                                                                    |
| Cette validation d'identité en 2 étapes a pour but de rendre la connexion<br>à votre compte encore plus sécuritaire.                                                                                                    | Nouvel appareil Android (téléphone ou tablette)                                                                                                    |
| Remettre à plus tard                                                                                                    | Mettre en place une autre méthode de validation d'identité<br>Remettre à plus tard                                                                                                    |
| Connectez-vous à Omnivox en ligne. La fenêtre de<br>validation en 2 étapes va s'ouvrir. Appuyez sur le bouton<br>Commencer.                                                                                                    | Appuyez sur « Mettre en place une autre méthode de<br>validation d'identité »                                                                                                    |

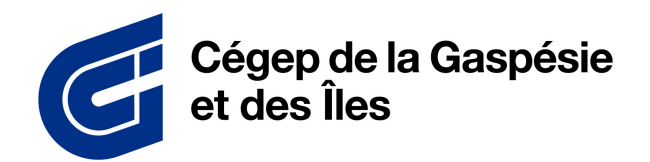

DIRECTION DES RESSOURCES INFORMATIONNELLES

| ÉTAPE 3                                                                                                    | ÉTAPE 4                                                                                                    |
|----------------------------------------------------------------------------------------------------|----------------------------------------------------------------------------------------------------|
| Méthodes disponibles                                                                                                    | Ajout d'une application d'authentification                                                                                                    |
|                                                                                                    | Ajout d'une application d'authentification                                                                                                    |
| Méthodes disponibles<br>Voici la liste des méthodes de validation de l'identité en 2 étapes que vous pouvez mettre en<br>place pour votre compte utilisateur.                                                        | <ol> <li>Si vous ne possédez pas d'application d'authentification sur<br/>votre appareil mobile, nous vous suggérons d'installer Microsoft<br/>Authenticator ou Google Authenticator disponible sur le App<br/>Store ou le Google Play Store.</li> <li>Par la suite, veuillez scanner le code QR ci-dessous avec votre</li> </ol> |
| Application Omnivox Mobile                                                                                                    | <ul> <li>application d'authentification en utilisant votre appareil mobile.</li> <li>3. Une fois le compte ajouté à votre application d'authentification,<br/>appuyez sur le bouton Suivant afin de tester un des codes<br/>générés par votre application et de valider le processus.</li> </ul>                                  |
| Application d'authentification                                                                                                    | Attention: Ne pas utiliser votre application appareil photo.                                                                                                    |
| Courriel principal                                                                                                    |                                                                                                    |
| Courriel secondaire                                                                                                    |                                                                                                    |
|                                                                                                    | Je ne suis pas en mesure de scanner ce code                                                                                                    |
|                                                                                                    | Mettre en place une autre méthode de validation d'identité                                                                                                    |
|                                                                                                    | Remettre à plus tard                                                                                                    |
| Choisissez Application d'authentification. Suivez les<br>instructions pour configurer l'application<br>d'authentification. Si vous n'avez pas d'application<br>d'authentification, installez Microsoft Authenticator | Ouvrez votre application et appuyez sur le + pour ajouter<br>un nouvel élément et choisissez l'option « Autre (Google,<br>Facebook, etc.).                                                                                                    |
| depuis le app store.                                                                                                    | Numérisez ensuite le code QR.                                                                                                    |

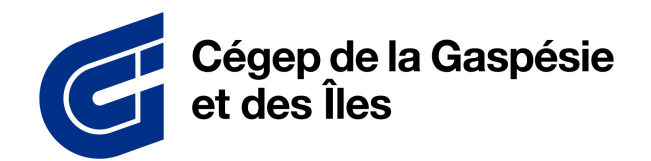

DIRECTION DES RESSOURCES INFORMATIONNELLES

| ÉTAPE 5                                                                                                    | ÉTAPE 6                                                                                                    |
|----------------------------------------------------------------------------------------------------|----------------------------------------------------------------------------------------------------|
| Validation de l'application d'authentification                                                                                                    | Ajout d'un courriel X                                                                                                    |
| Validation de l'application d'authentification<br>Un code de sécurité à 6 chiffres devrait être généré par votre<br>application. Assurez-vous d'appuyer sur le bouton valider avant que le<br>code expire dans votre application. | Ajout d'un courriel<br>La configuration d'un courriel principal comme méthode de validation d'identité est très<br>importante afin d'activer la validation en 2 étapes pour votre compte utilisateur. Un code de<br>sécurité sera envoyé à ce courriel afin de confirmer votre identité. |
| Code de sécurité (6 chiffres) *                                                                                                    | xxxxx@cegepgim.ca                                                                                                    |
|                                                                                                    |                                                                                                    |
|                                                                                                    | Mettre en place une autre méthode de validation d'identité                                                                                                    |
| RETOUR                                                                                                    | Remettre à plus tard                                                                                                    |
| 0                                                                                                    | 0                                                                                                    |
| Entrez ensuite les 6 chiffres de l'application<br>Authenticator                                                                                                    | Si désiré, vous pouvez ajouter une adresse courriel comme<br>méthode secondaire.                                                                                                    |

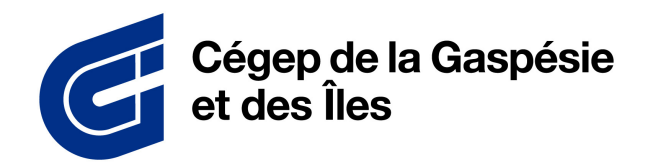

DIRECTION DES RESSOURCES INFORMATIONNELLES

| ÉТАРЕ 7                                                                                                    | ÉTAPE 8                                                                                                    |
|----------------------------------------------------------------------------------------------------|----------------------------------------------------------------------------------------------------|
| Validation du courriel                                                                                                    | Activation terminée ×                                                                                                    |
| Validation du courriel         Afin de confirmer le courriel à ajouter comme méthode de validation         d'identité en 2 étapes, veuillez utiliser le code de sécurité ci-dessous.         Votre code de sécurité         Code de sécurité (6 chiffres)* | Activation terminée<br>w Validation en 2 étapes activée<br>Dès votre prochaine connexion, vous devrez confirmer votre identité à l'aide d'une des<br>méthodes associées à votre compte.<br>La gestion de ces méthodes s'effectue à partir du service "Validation en 2 étapes" disponible<br>dans le menu des services. |
| RETOUR                                                                                                    | CONTINUER                                                                                                    |
| Entrez le code de sécurité à 6 chiffres reçu dans votre<br>boîte de courriel                                                                                                    | L'activation est maintenant terminée.                                                                                                    |